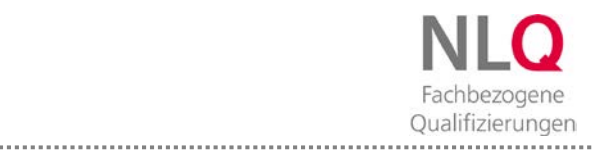

# **INHALTSVERZEICHNIS**

| Was ist Adobe Connect?                                                                                      | .2 |
|----------------------------------------------------------------------------------------------------|----|
| Was muss ich tun, um Adobe Connect nutzen zu können?                                                        | .2 |
| Wie erhalte ich einen Zugang zu einer Veranstaltung über Adobe Connect?                                     | .2 |
| Wie gelange ich in die Veranstaltung in Adobe Connect?                                                      | .3 |
| Wie kann ich überprüfen, ob mein Lautsprecher und Mikrofon gut eingestellt sind?                            | .4 |
| Woran erkenne ich, ob mein Lautsprecher, mein Mikrofon oder meine Kamera vom Veranstalter aktiviert wurden? | .5 |
| Was muss ich tun, um während der Veranstaltung meine Kamera zu nutzen?                                      | .5 |

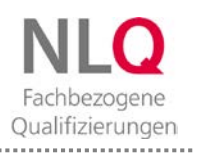

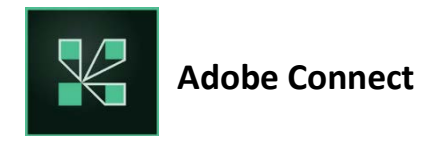

# Was ist Adobe Connect?

Adobe Connect ist ein Videokonferenzsystem, das man für online Fortbildungen und Arbeitsgruppen nutzen kann. Man benötigt dafür einen PC/Mac oder ein mobiles Endgerät, z.B. Tablet oder Smartphone mit Internetzugang. Bedenken Sie bei der Wahl des Gerätes: Je größer der Bildschirm ist, desto besser können Sie sich im Programm orientieren.

### Was muss ich tun, um Adobe Connect nutzen zu können?

Sie sollten sich die Software Adobe Connect auf Ihr Gerät herunterladen. Hier finden Sie alle Links:

- Windows (Desktop-App): http://www.adobe.com/go/Connectsetup
- Mac (Desktop-App): <u>http://www.adobe.com/go/ConnectSetupMac</u>

# Mobile-Apps:

- Android: <u>https://market.android.com/details?id=air.com.adobe.connectpro&feature=search\_result</u>
- Apple-Store:

http://itunes.apple.com/us/app/adobe-connect-mobile-for-ios/id430437503?mt=8&ign-mpt=uo%3D2

# Wie erhalte ich einen Zugang zu einer Veranstaltung über Adobe Connect?

| benefi                                                                                                    | Adobe Connect - Informationen zu Ihrem Konto                                                                                                    |
|----------------------------------------------------------------------------------------------------|----------------------------------------------------------------------------------------------------|
| Hallo,                                                                                                    |                                                                                                    |
| willkomm                                                                                                    | en bei Adobe Connect. Hier sind die Anmeldedaten für Ihr Konto:                                                                                                    |
| Benutzern                                                                                                    | ame: Ihre E-Mail-Adresse                                                                                                    |
| Kennwort                                                                                                    | nlq!                                                                                                    |
| Konto-UR                                                                                                    | : https://nlg.reflact.com                                                                                                    |
|                                                                                                    |                                                                                                    |
| Klicken Sie<br>https://nl                                                                                                | - <u></u>                                                                                                    |
| Klicken Sie<br>https://nle<br>Tipps zur '                                                                                | e auf folgende Verknüpfung, um mit der Nutzung von Connect zu beginnen:<br>q.reflact.com/system/welcome to Adobe Connect<br>/erwendung Ihres Kontos:                                                                                                    |
| Klicken Sie<br>https://nl<br>Tipps zur '<br>In unserer                                                                   | e auf folgende Verknüpfung, um mit der Nutzung von Connect zu beginnen:<br>g.reflact.com/system/welcome_to_Adobe_Connect<br>/erwendung Ihres Kontos:<br>Benutzer-Community finden Sie Onlinetutorials,                                                                                                    |
| Klicken Sie<br><u>https://nl</u> i<br>Tipps zur '<br>In unserer<br>Kurzanleit                                            | e auf folgende Verknüpfung, um mit der Nutzung von Connect zu beginnen:<br>g.reflact.com/system/welcome to Adobe Connect<br>/erwendung Ihres Kontos:<br>Benutzer-Community finden Sie Onlinetutorials<br>ungen, tägliche Schulungen und vieles mehr:                                                                              |
| Klicken Sie<br><u>https://nl</u> i<br>Tipps zur <sup>1</sup><br>In unserer<br>Kurzanleit<br><u>http://ww</u>             | e auf folgende Verknüpfung, um mit der Nutzung von Connect zu beginnen:<br>g.reflact.com/system/welcome to Adobe Connect<br>/erwendung Ihres Kontos:<br>Benutzer-Community finden Sie Onlinetutorials,<br>ungen, tägliche Schulungen und vieles mehr:<br>w.connectusers.com/learning center/getting started/                      |
| Klicken Sie<br>https://nl<br>Tipps zur '<br>In unserer<br>Kurzanleit<br>http://ww<br>Vielen Dai                          | e auf folgende Verknüpfung, um mit der Nutzung von Connect zu beginnen:<br><u>g.reflact.com/system/welcome to Adobe Connect</u><br>/erwendung Ihres Kontos:<br>Benutzer-Community finden Sie Onlinetutorials,<br>ungen, tägliche Schulungen und vieles mehr:<br><u>w.connectusers.com/learning_center/getting_started/</u><br>nk. |
| Klicken Sie<br>https://nli<br>Tipps zur <sup>1</sup><br>In unserer<br>Kurzanleit<br>http://ww<br>Vielen Dai<br>Unterschr | e auf folgende Verknüpfung, um mit der Nutzung von Connect zu beginnen:<br><u>g.reflact.com/system/welcome to Adobe Connect</u><br>/erwendung Ihres Kontos:<br>Benutzer-Community finden Sie Onlinetutorials,<br>ungen, tägliche Schulungen und vieles mehr:<br>w.connectusers.com/learning_center/getting_started/<br>nk.        |

Sie haben sich für eine Veranstaltung in der VeDaB angemeldet oder gehören zu einer Kommission oder Arbeitsgruppe, die vom NLQ organisiert wird. Findet diese Veranstaltung online statt, erhalten Sie vom NLQ eine Mail mit Ihren Zugangsdaten für die Anmeldung in Adobe Connect. Bitte bewahren Sie diese Mail sorgfältig auf.

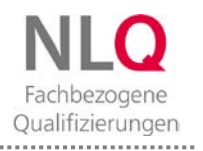

# Wie gelange ich in die Veranstaltung in Adobe Connect?

Zur Online-Veranstaltung erhalten Sie vom NLQ eine gesonderte Einladungsmail. Diese Mail enthält den Link zu Ihrem virtuellen Veranstaltungsraum. Etwa eine halbe Stunde vor Veranstaltungsbeginn können Sie den Raum betreten.

Mit dem Öffnen des Links aus der Einladungsmail werden Sie auf folgende Seite weitergeleitet:

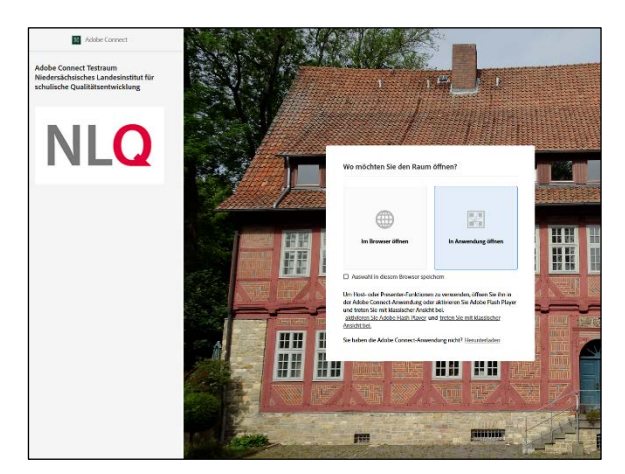

Wenn Sie gefragt werden, wo Sie den Raum öffnen möchten, wählen Sie bitte "**In Anwendung öffnen**". Das Öffnen des Programms funktioniert selbstverständlich auch im Browser. Allerdings sind dann nicht alle Funktionen für Sie freigeschaltet.

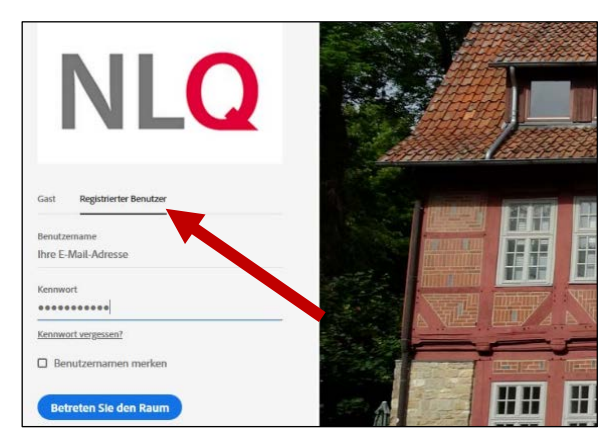

Bitte wählen Sie "**Registrierter Benutzer**" und tragen Ihre E-Mail-Adresse sowie Ihr Kennwort aus der Einladungsmail ein.

Wählen Sie nun "**Betreten Sie den Raum**" unterhalb Ihrer Angaben.

| Dieser Link muss mit einer Anwendu         | ng geöffnet werde |
|--------------------------------------------|-------------------|
| Senden an:<br>Adobe Connect                |                   |
| Andere Anwendung auswählen                 | Durchsuchen       |
|                                            |                   |
|                                            |                   |
|                                            |                   |
|                                            |                   |
| Auswahl für connectpro-Links spe           | ichern.           |
| ] <u>A</u> uswahl für connectpro-Links spe | ichem.            |

Es öffnet sich folgendes Fenster. Entscheiden Sie sich für "Link öffnen".

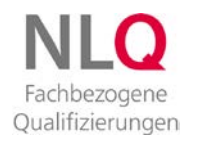

# Teilnahme an NLQ-Veranstaltungen über Adobe Connect

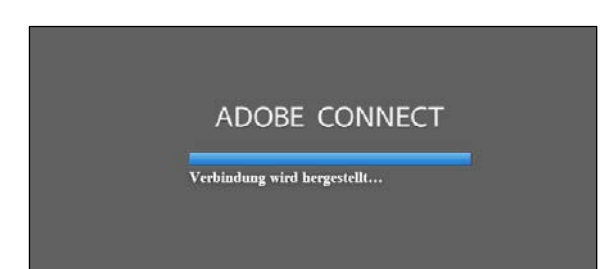

Die Verbindung wird nun hergestellt. Bitte haben Sie ein wenig Geduld.

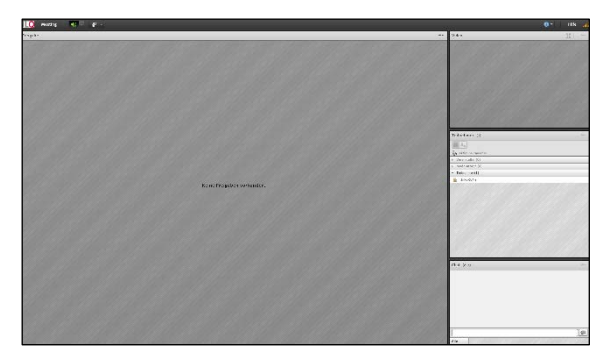

Sie sollten nun im Adobe Connect-Raum Ihrer Veranstaltung angekommen sein. Das Aussehen des Raumes ist abhängig von Ihrer Veranstaltung. Hier sehen Sie ein mögliches Beispiel.

### Wie kann ich überprüfen, ob mein Lautsprecher und Mikrofon gut eingestellt sind?

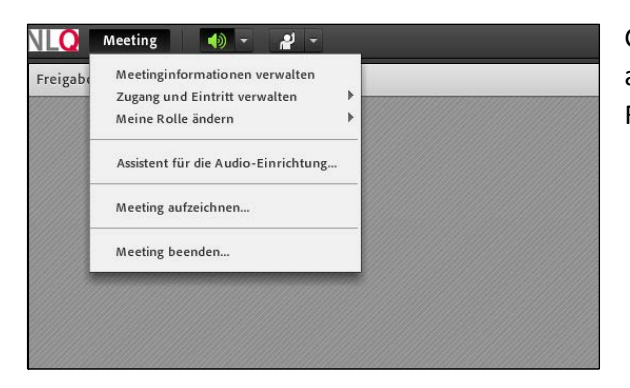

Gehen Sie dazu oben links auf "**Meeting**" und anschließend auf "**Assistent für die Audio-Einrichtung…**". Folgen Sie dann den Anweisungen des Assistenten.

| Assistent für die Audio-Einrichtung                                                                                                    | Audio-Einrichtung erfolgreich ausgeführt!                                                                                                    |
|----------------------------------------------------------------------------------------------------|----------------------------------------------------------------------------------------------------|
| Willkommen<br>Mit dem Adobe Connect-Audioassistenten können Sie Ihre Audiogeräte für die<br>Verwendung mit Adobe Connect einrichten und optimieren.<br>Klicken Sie auf Weiter, um fortzufahren. Sollten die Audiofunktionen einmal nicht<br>wie erwartet funktionieren, klicken Sie auf Hilfe, um Tipps zur Fehlerbehebung<br>anzuzeigen. | Erfolgreich<br>Sie haben den Audio-Einrichtungsassistenten abgeschlossen. Wenn bei der<br>Audiowiedergabe immer noch Probleme auftreten, klicken Sie unten auf die<br>Schaltfläche Hilfe.<br>Mikrofon (3- Logitech USB Headset)<br>Mikrofonlautstärke - 50<br>Ruhepegel - 0 |
| Hilfe Abbrechen Weiter                                                                                                    | Hilfe Abbrechen Vorherige Fertig stellen                                                                                                    |

### Beenden Sie die Einrichtung mit "Fertig stellen".

**Beachten Sie bitte**, dass Ihnen der Veranstalter gegebenenfalls das Mikrofon und die Kamera zuvor freischalten muss, damit Sie diese Funktionen nutzen können.

. . . . . . . . . . . . . . . . . . .

Beginnen Sie mit "Weiter".

# Woran erkenne ich, ob mein Lautsprecher, mein Mikrofon oder meine Kamera vom Veranstalter aktiviert wurden?

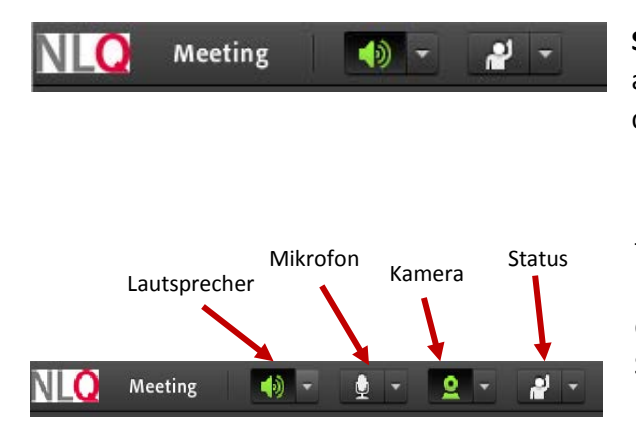

**Standardeinstellung**: Für Sie wurde nur der Lautsprecher aktiviert. In der Regel sieht Ihr Menüband beim Betreten des Raums so aus.

Hat der Veranstalter die Funktionen Mikrofon und Kamera freigeschaltet, sehen Sie die entsprechenden Symbole im Menüband. Sie können die Funktion erst nutzen, wenn Sie das gewünschte Symbol angeklickt haben. Ein aktiviertes Symbol erscheint grün und nicht durchgestrichen, wie die Kamera in unserem Beispiel.

### Was muss ich tun, um während der Veranstaltung meine Kamera zu nutzen?

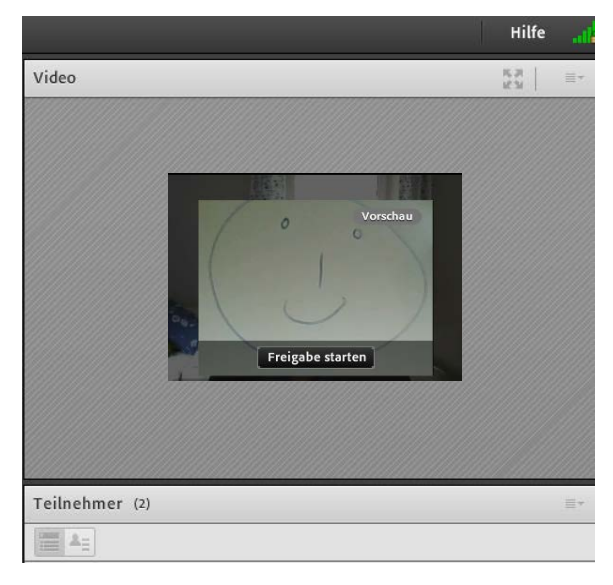

Wenn Sie Ihre Kamera aktiviert haben (weißes Kamerasymbol wird grün), erscheint eine Vorschau Ihres Kamerabildes mit der Aufforderung "**Freigabe starten**". Erst danach sind Sie auch für alle anderen im virtuellen Raum sichtbar.

### WICHTIGER HINWEIS:

Bitte denken Sie daran, ein **Headset** zu verwenden. Falls Sie Adobe Connect erstmalig kennen lernen, testen Sie bitte **vor Beginn der Veranstaltung** Ihre Audioeinstellungen und Ihr Mikrofon über folgenden Link: <a href="https://nlq.reflact.com/testraum">https://nlq.reflact.com/testraum</a>.

Der Testraum ist jederzeit zugänglich. Dafür benötigen Sie keine Zugangsdaten. Melden Sie sich als Gast an. Ihr Name ist frei wählbar.

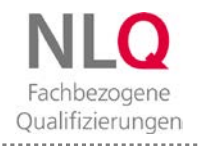

# Teilnahme an NLQ-Veranstaltungen über Adobe Connect

# Haben Sie an alles gedacht?

# Vorbereitung:

- □ Software auf dem Gerät installiert
- □ Zugangsdaten liegen vor
- □ Einladungslink vorhanden
- □ Audiotest absolviert (Testraum)
- Headset vorhanden (alternativ Kopfhörer sowie Mikrofon)

### **Teilnahme an Online-Veranstaltung:**

- □ Zugangslink "in der Anwendung" geöffnet
- □ als "Registrierter Benutzer" angemeldet
- □ "Assistent für die Audio-Einrichtung…" durchgeführt
- □ ggf. Mikrofon und Kamera aktiviert und Bild freigegeben

# Und nun kann es losgehen!

| 11 🜔 Meeting 📢 - 👷 - 😰 -   | Hille 🟒                       |
|----------------------------|-------------------------------|
| Freigabe                   | Video (I) Beginn Q SS ==      |
|                            | Vorschau                      |
|                            | Freigabe starten              |
|                            | Teilnehmer (2)                |
|                            |                               |
|                            | Sa Andrea Robolt, Sike Cabra  |
|                            | Andrea Robott                 |
|                            | + Moderatoria (0)             |
|                            | * Teilnehmer (1)              |
| Keine Freigaben vorhanden. | Biller Gales                  |
|                            | Chat (Alle)                   |
|                            | Der Ontrelind wurdt gelöscht. |
|                            |                               |
|                            | Alle                          |